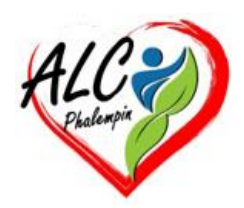

# RETROUVER MOTS DE PASSE ET CLÉS D'ACTIVATION

Jean Marie Herbaux

### Table des matières

| ١.   | EXHUMEZ LES CODES D'ACCÈS AUX SITES | 1 |
|------|-------------------------------------|---|
| a.   | Dans Chrome                         | 1 |
| b    | Avec Edge                           | 2 |
| c.   | Si vous utilisez Firefox            | 2 |
| II.  | DÉVOILEZ LA CLÉ WIFI                | 2 |
| 111. | RECUPEREZ DES CLES DE LICENCE       | 2 |
| IV.  | NE LAISSEZ PAS ACCÈS À CES DONNÉES  | 2 |
|      |                                     |   |

L'accès aux comptes de messagerie et aux services en ligne nécessite de s'identifier. Pour gérer vos mots de passe et vos clés d'activation, faites appel aux outils système ou à un utilitaire gratuit.

## I. EXHUMEZ LES CODES D'ACCÈS AUX SITES

Commençons par les mots de passe mémorisés par votre navigateur internet.

#### a. Dans Chrome

cliquez sur l'icône formée de *trois points* à droite de la barre d'adresse, puis sur *Mots de passe* et *saisie automatique*, et *Gestionnaire de mots de passe*. Poursuivez avec *Paramètres*, *Ajouter un* 

*raccourci* pour épingler un lien sur le Bureau renvoyant vers vos mots de passe. Windows vous invite à vous identifier pour afficher les sésames.

#### b. Avec Edge

cliquez sur. Paramètres, Portefeuille Microsoft, Mots de passe.

#### c. Si vous utilisez Firefox

ouvrez le menu du navigateur et sélectionnez *Mots de passe*. Les données sont protégées par le mot de passe de votre session Windows

## II. DÉVOILEZ LA CLÉ WIFI

L'application de votre fournisseur d'accès à internet conserve le code de sécurité du réseau Wifi. Si vous n'utilisez pas cet outil, rendez-vous dans les *paramètres* de Windows. Sélectionnez *Réseau et Internet* puis, dans la fenêtre Wi-Fi, cliquez sur *Gérer les réseaux connus* et sur *Oublier* à droite des noms des réseaux sans fil dont vous n'avez plus l'usage. Pointez ensuite sur *l'identifiant de votre box internet*. En bas de la fenêtre suivante, choisissez *Affichage* à droite *d'Afficher une clé de sécurité Wi-Fi.* Notez que vous pouvez aussi retrouver cette dernière dans l'interface de gestion de votre box internet, accessible sur un ordinateur ou un mobile via un navigateur web.

## III. RECUPEREZ DES CLES DE LICENCE

Rendez-vous sur le site *keit.co <u>https://keit.co/recall-4/</u>*. Déroulez le menu à la droite de Keit et pointez sur *Français* pour profiter d'une interface dans notre langue. Cliquez sur Programmes, *recALL* et *Télécharger*. Installez et lancez l'application sur votre PC. Actionnez la commande *Récupération automatique* afin d'analyser le contenu du disque dur et d'y détecter les informations de connexion stockées par Windows et vos applications.

<u>NB</u> : Pour mener à bien sa mission, recALL peut avoir besoin de *privilèges élevés*.

## IV. NE LAISSEZ PAS ACCÈS À CES DONNÉES

RecALL et les logiciels de ce type démontrent à quel point il peut être facile de récupérer des clés d'activation et des mots de passe à priori bien protégés par des algorithmes de chiffrement. Pour éviter qu'une personne malintentionnée n'installe un tel utilitaire sur votre ordinateur ne laissez jamais votre session Windows déverrouillée quand vous vous éloignez.

Ne communiquez jamais le mot de passe de votre session à qui que ce soit.

Créez une session invité si vous devez prêter votre ordinateur. Celle-ci n'autorise pas l'installation d'applications tierces.

Enfin, autant que possible, utilisez les outils de Windows et des applications concernées pour restaurer vos identifiants afin d'éviter les potentiels effets secondaires de recALL et de ses semblables.